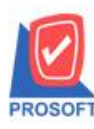

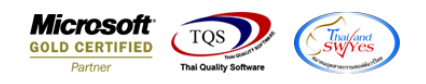

## ระบบ Cheque and Bank

รายงานเช็ครับ-ฝากเช็คสามารถ Design เพิ่มแสดง Column สาขาเช็ครับได้

1.เข้าที่ระบบ Cheque and Bank > CQ Reports > เช็ครับ -ฝากเช็ค

| <b>WINSpeed</b>                                                                                                    |                                                                                                    |                                                                                                    |
|----------------------------------------------------------------------------------------------------|----------------------------------------------------------------------------------------------------|----------------------------------------------------------------------------------------------------|
| ญิ บริษัท ตัวอย่าง จำกัด ∧<br>ฮิ ธิ Enterprise Manager<br>ฮิ ธิ Accounts Payable<br>ฮิ ธิ Accounts Receivable<br>ศิ ธิ Budget Control                                                                                                    | CQ Cheque and Bank                                                                                                    | Database : dbwins_demo Server : DESK*<br>Branch : สำหักงานใหญ่<br>Login : 1234 Demo<br>Version: 10.0.1115 Build on 2022-08-29 08:30 |
| Cup Received Adjustments Cup Received Adjustments Cup Bank Adjustments Cup Bank Adjustments Cup Calendars Cup Calendars Cup Analysis Reports Cup History,Statistics & Inqu Cup Financial Management Cup General Ledger Cup Letter of Credit Cup Multicurrency Cup Multicurrency Cup Multicurrency Cup Cup Cup Cup Cup Cup Cup Cup Cup Cup | <ul> <li>เซ็ครับ</li> <li>เซ็ครับ - ฝากเซ็ค</li> <li>เซ็ครับ - เซ็คต้าน</li> <li>เซ็ครับ - เซ็คต้าน</li> <li>เซ็ครับ - เซ็คต้าม</li> <li>เซ็ครับ - เซ็คต้าม</li> <li>เซ็ครับ - เซ็คต้าม</li> <li>เซ็คร่าย</li> <li>เซ็คร่าย</li> <li>เซ็คร้าย - เซ็คต้าน</li> <li>เซ็คร่าย - เซ็คต้น</li> <li>เซ็คร่าย - เข็คต้น</li> </ul> |                                                                                                    |

2.เลือก Range Option ที่ต้องการดูรายงาน Click > OK

| 📰 รายงานเช็ครับ - ฝากเชื่                                                                              | _         |                                | × |    |                 |
|----------------------------------------------------------------------------------------------------|-----------|--------------------------------|---|----|-----------------|
| Date Options<br>จากวันที่<br>จากเลขที่เอกสาร<br>จากรหัสลุมุตเงินฝาก<br>จากรหัสลูกหนึ่<br>จากเลขที่เช็ค | Range 7 / | ถึง  <br>ถึง  <br>ถึง  <br>ถึง | / | /  |                 |
| Range Import SQL                                                                                       |           | <br>                           |   | ок | <b>∏</b> +Close |

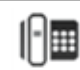

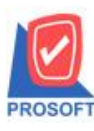

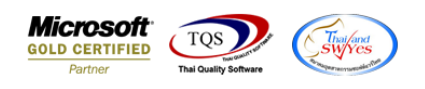

## 3.เลือก Icon Design

| - (รายงานเช็ค      | ลรับ - ฝากเช็ด]  |          |                    |                |                 |                           | -                |                   |
|--------------------|------------------|----------|--------------------|----------------|-----------------|---------------------------|------------------|-------------------|
| Report To          | ol View W        | indow    | Help               |                |                 |                           |                  | -                 |
| ۹ 🍰 🕼 ک            | & V 🛛            | 1        | 🖌 🖗                |                | ð 🕪 💠           | + +1 = = □ =              | ★ Resize: 100% - | Zoom: 100         |
|                    |                  |          |                    |                |                 |                           |                  |                   |
| DEMO               |                  |          |                    | บริ            | ษัท ตัวอย่าง ง  | เก้ด                      |                  |                   |
| DEMO               |                  |          |                    | รายง           | มานเช็ครับ - ฝา | กเช็ค                     |                  |                   |
| พิมพ์วันที่: 30 ลิ | สิงหาคม 2565 เวล | 1: 11:03 |                    |                |                 |                           |                  | หน้า เ /          |
| วันที่ฝากเช็จ      | เลขที่เอกสาร     | รห้      | ัสสมุดเงินฝาก      | ชนาดาร         |                 | สาขา                      | เลขที่สมุดเ      | งินฝาก            |
| ธนาคาร/เล          | ขที่เช็ค         |          | •<br>วันที่รับขำระ | วันที่บนเช็ค   | รหัสลูกหนึ่     | ชื่อลูกหนึ่               | •                | จำนวนเงิ          |
| 05/01/2552         | CI5201-0000      | 1 01     |                    | ะนาการกรุงศรีอ | ยุชยา           | รามคำแหง                  | 154-55514        | 2-0               |
| TMB/85236          | 611              |          | 10/01/2552         | 05/01/2552     |                 |                           |                  | 65,000.0          |
|                    | รวม              | 1        | รายการ             |                |                 |                           | รวมเงิน          | 65,000.0          |
| 30/01/2552         | CI5201-0000      | 2 02     |                    | ธนาคารไทยพาส   | มิชย์           | บางกะปี                   | 189-41256        | 5-5               |
| BBL/12568          | 888              |          | 12/01/2552         | 30/01/2552     | fl-0002         | บริษัท กรุงเทพผลิตเหล็ก   | จำกัด (มหาชน)    | 37,985.0          |
|                    | รวม              | 1        | รายการ             |                |                 |                           | รวมเงิน          | 37 <b>,9</b> 85.0 |
| 31/01/2552         | CI5201-0000      | 3 03     |                    | ธนาคารนครหลา   | วงไทย           | พระราม 9                  | 451-84578        | -9                |
| TMB/4587           | 125              |          | 02/02/2552         | 31/01/2552     |                 |                           |                  | 15,000.0          |
|                    | รวม              | 1        | รายการ             |                |                 |                           | รวมเงิน          | 15,000.0          |
| 31/01/2552         | CI5201-0000      | 4 04     |                    | ธนาคารไทยพาส   | นิชย์           | คลองตัน                   | 632-45268        | <b>}-</b> 7       |
| BAY/4855           | 452              |          | 31/01/2552         | 31/01/2552     | <b>n-</b> 0001  | ห้างหุ้นส่วนจำกัด คม เอ็น | เจิเนียริ่ง      | 615,250.0         |
|                    | รวม              | 1        | รายการ             |                |                 |                           | รวมเงิน          | 615,250.0         |
|                    |                  |          |                    |                | ~ /             |                           |                  |                   |

## 4.Click ขวา Add... > Column

| d, | - [รายงานเช็ดรับ - | ฝากเซ็ด]             |      |               |                |                 |               |            | —          | $\Box$ $\times$   |
|----|--------------------|----------------------|------|---------------|----------------|-----------------|---------------|------------|------------|-------------------|
|    | Table Exit         |                      |      |               |                |                 |               |            |            | _ 8 ×             |
| ∄≣ | - I 🎟 🗛 🥆          | 1/2 🛱 🛃 ষ            | 2    | 2 🔯 👪         | ष्टः ≠श 📅 ख    | ∍ ӏ 🕂           | <b>Q+</b>     | Resize: 10 | )% 🔻       | Zoom: 100% 🗨      |
|    | <u>‡.1</u>         |                      | 5    |               |                |                 | 12 13 14      | 15 16      | 17         | 18 <u>19</u>      |
|    |                    |                      |      |               |                |                 |               |            |            |                   |
|    | DEMO               |                      |      |               | บริ            | ษัท ตัวอย่าง ง่ | ำกัด          |            |            |                   |
| 2  |                    |                      |      |               | รายง           | เานเช็ครับ - ฝ  | ากเช็ค        |            |            |                   |
|    |                    |                      |      |               |                |                 |               |            |            |                   |
| 3  | พิมพ์วันที่: 30 สิ | งหาคม 2565 เวลา: 11: | 03   |               |                |                 |               |            |            | หน้า 1/1          |
|    | วันที่ฝากเช็ล      | เลขที่เอกสาร         | รหัส | สมุดเงินฝาก   | ธนาคาร         | ,               | สาขา          |            | เลขที่สมุเ | จเงินฝาก          |
|    | ธนาคาร/เลข         | ที่เช็ค              |      | วันที่รับขำระ | วันที่บนเช็ค   | รหัสลูกหนึ      | ชื่อลูกหนี    |            |            | จำนวนเงิน         |
| 5  | 05/01/2552         | CI5201-00001         | 01   |               | ชนาคารกรุงศรีอ | ยุชยา           | Insert row    | _          | 154-5551   | 42-0              |
|    | TMB/85236          | 11                   |      | 10/01/2552    | 05/01/2552     |                 |               |            |            | 65.000.00         |
| 6  |                    | รวม เ                |      | รายการ        |                |                 | Add           | > Add Ia   | ble        |                   |
|    | 30/01/2552         | CI5201-00002         | 02   |               | ธนาลารไทยพาส   | นิชย์           | Edit          | lext       |            |                   |
| 7  | BBL/12568          | 88                   |      | 12/01/2552    | 30/01/2552     | ก-0002          | Delete        | Line       |            |                   |
| 8  |                    | รวม ป                | L    | รายการ        |                |                 | Design Report | Compu      | ite        |                   |
|    | 31/01/2552         | CI5201-00003         | 03   |               | ธนาคารนครหละ   | วงไทย           | Align Object  | > Dicture  | Signat     | ure's             |
| 9  | TMB/45871          | 25                   |      | 02/02/2552    | 31/01/2552     |                 |               | Ficture    | Soigha     | 10,000.00         |
| 10 |                    | รวม เ                |      | รายการ        |                |                 |               | 503        | มเงิน      | 15,000.00         |
|    | 31/01/2552         | CI5201-00004         | 04   |               | ธนาคารไทยพาส   | นิชย์           | คลองตัน       |            | 632-4526   | 8 <del>9</del> -7 |

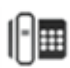

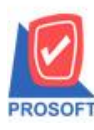

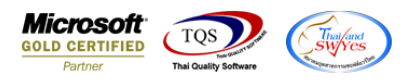

5.เพิ่มคอลัมน์ BankBrch จากนั้นทำการจัดรูปแบบตัวอักษร ขนาดตัวอักษร และปรับตำแหน่งตามต้องการ > Click OK

| 🐚 Sele              | ct Colum         | n                                                  |                                                                                          |                                |                   |                     | ×           |  |  |  |  |
|---------------------|------------------|----------------------------------------------------|------------------------------------------------------------------------------------------|--------------------------------|-------------------|---------------------|-------------|--|--|--|--|
| เลือก C             | olumn            |                                                    | ankbrch : !                                                                              |                                |                   |                     | -           |  |  |  |  |
| Band                | detail<br>Center | 🧐 b<br>🏷 c                                         | ankcode_cf:<br>qcheq_cheqo<br>acheq_cheqo                                                | !<br>late : วันที่บนเ<br>d : l | ซ็ค               |                     |             |  |  |  |  |
| ของ<br>ขอบ<br>Stule | None             | - <mark>1</mark> 000<br>- 1000<br>- 1000<br>- 1000 | <pre><pre><pre><pre><pre><pre><pre><pre></pre></pre></pre></pre></pre></pre></pre></pre> |                                |                   |                     |             |  |  |  |  |
| กว้าง               | 100              | X                                                  | qcheqmoveh                                                                               | <br>d_brchid : !               | · · · · · · · · · |                     | ~           |  |  |  |  |
| <b>3</b> 33         | 100              | Υ                                                  | 10                                                                                       | ঝ Text                         | ตัวอย่าง          | สีพื้น<br>Evample   |             |  |  |  |  |
|                     | 1 -              |                                                    |                                                                                          |                                | 0108214           |                     |             |  |  |  |  |
| 🛿 ок                | ¶‡-c₀            | se                                                 |                                                                                          |                                | 🗖 🗸               | นั้นหลังโปร่งใส (Ti | ransparent) |  |  |  |  |

## 6. Click > Exit Design Mode เพื่อออกจากโหมด Design

| 4    | • (รายงานเช็ดรับ -    | ฝากเช็ด]                    |      |               |                      |                    |                 |                         | _      |                  | ×                          |
|------|-----------------------|-----------------------------|------|---------------|----------------------|--------------------|-----------------|-------------------------|--------|------------------|----------------------------|
| , ∎  | Table Exit            | * 🌾 🔜 🏌                     | 30   | 2 🛃 👪         | R‡ ≭0 ╦ €            | 9 I 🕀 📭            |                 | Resize: 10              | 0% _   | Zoom:            | . 8 ×<br>100% _            |
| Ĩ    |                       |                             | 5    | 6 7           |                      | 10 11 11           | 12 13           | 14 15 18                | 17     |                  |                            |
| t.t. | บริษัท ตัวอย่าง จำกัด |                             |      |               |                      |                    |                 |                         |        |                  |                            |
| 2    |                       |                             |      |               | รายงา                | นเช็ครับ - ฝากเช็ค |                 |                         |        |                  |                            |
| 3    | พิมพ์วันที่: 30 สิง   | <b>งหาคม 2565 เวลา:</b> 11: | 03   |               |                      |                    |                 |                         |        |                  | หน้า 1/1                   |
|      | วันที่ฝากเช็ค         | เลขที่เอกสาร                | รหัส | สมุดเงินฝาก   | ชนาคาร               |                    | สาขา            |                         | เลขที่ | สบุดเงินฝาก      |                            |
| 4    | ธนาคาร/เลข            | เที่เช็ค                    |      | วันที่รับขำระ | วันที่บนเช็ค         | รหัสลูกหนึ่        | ชื่อลูกหนึ่     |                         |        | ้จำ              | านวนเงิน                   |
| 5    | 05/01/2552            | CI5201-00001                | 01   |               | หนาดารกรุงครื่อย     | ชยา                | รามคำแหง        |                         | 154-5  | 55142-0          |                            |
|      | รังสิต ร              | 11                          |      | 10/01/2552    | 05/01/2552           |                    |                 |                         |        | 6                | 65 <b>,000.0</b> 0         |
| 6    |                       | รวม 1                       |      | รายการ        |                      |                    |                 | 53                      | มเงิน  | 6                | 5,000.00                   |
| 7    | 30/01/2552            | CI5201-00002                | 02   |               | ธนาคารไทยพาณิ        | ชย์                | บางกะปี         |                         | 189-4  | 12566-5          |                            |
|      | ลาดพร้าว ส            | 88                          |      | 12/01/2552    | 30/01/2552           | fl-0002            | บริษัท กรุงเทพศ | เลิตเหล็ก จำกัด (มหาชน) |        | 3                | 7,985.00                   |
| 8    |                       | รวม 1                       |      | รายการ        |                      |                    |                 | 53                      | มเงิน  | 3                | 7 <b>,9</b> 85. <b>0</b> 0 |
|      | 31/01/2552            | CI5201-00003                | 03   |               | <u></u> ชนาคารนครหลว | งไทย               | พระราม 9        |                         | 451-8  | 457 <b>89-9</b>  |                            |
|      | ดอนเมือง เ            | 25                          |      | 02/02/2552    | 31/01/2552           |                    |                 |                         |        | 1                | .5,000.0C                  |
| 10   |                       | รวม 1                       |      | รายการ        |                      |                    |                 | 52                      | มเงิน  | 1                | .5,000.00                  |
| 11   | 31/01/2552            | CI5201-00004                | 04   |               | ธนาคารไทยพาณี        | ซย์                | คลองตัน         |                         | 632-4  | 5 <b>2689-</b> 7 |                            |
|      | บางพลี 4              | 52                          |      | 31/01/2552    | 31/01/2552           | <b>n-</b> 0001     | ห้างหุ้นส่วนจำก | ัด คม เอ็นจิเนียริ่ง    |        | 61               | .5,250.00                  |
| 2 '  |                       | · ·                         |      | la            |                      |                    |                 |                         |        |                  |                            |

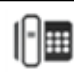

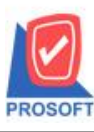

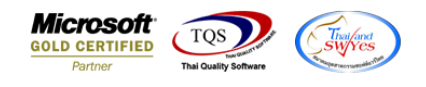

7.เลือก Tool > Save Report...

| <u>-</u> | [รายงานเจ   | ป็ดรับ - | ฝากเซ็ค] |       |       |           |                      |                                             |        |                     |       |          |          |       |        |         |         |      |              |              |                  |                 |
|----------|-------------|----------|----------|-------|-------|-----------|----------------------|---------------------------------------------|--------|---------------------|-------|----------|----------|-------|--------|---------|---------|------|--------------|--------------|------------------|-----------------|
|          | Report      | Tool     | View     | Win   | dow   | Help      |                      |                                             |        |                     |       |          |          |       |        |         |         |      |              |              |                  |                 |
|          | ه 🖪         | 5        | Sort     |       |       |           |                      | 1 🖬                                         | 4      | ₽                   | \$    | \$ \$    |          | 5 =   |        |         | 3   :   | x    | Resize:      | 100%         | •                | Zoom: 100%      |
|          | _           | 1        | Filter   |       |       |           |                      |                                             |        |                     |       |          |          |       |        |         |         |      |              |              |                  |                 |
| lг       |             |          | Save As. |       |       |           | ⊢                    |                                             | . 9. 4 |                     |       | že       |          |       |        |         |         |      |              |              |                  |                 |
|          | DEM         | 9        | Save As  | Repo  | rt    |           | L .                  | บรษท ตวอยาง งากต<br>รายรวมเชื้อรับ ปวอเชื้อ |        |                     |       |          |          |       |        |         |         |      |              |              |                  |                 |
|          | [           |          | Save Rep | port  |       |           | 1                    |                                             |        |                     |       |          |          |       |        |         |         |      |              |              |                  |                 |
|          | พิมพ์วันที่ |          | Manage   | Repo  | ort   |           | 1                    |                                             |        |                     |       |          |          |       |        |         |         |      |              |              |                  | <b>หน้า</b> 1/1 |
|          | วันที่ฝากเ  |          | Save As  | Excel |       |           | 1                    | ณาคาร                                       |        |                     |       |          | a        | าขา   |        |         |         |      |              | เลขที่ส      | ามุดเงิน         | ฝาก             |
|          | ธนาคา       |          | Excel    |       |       |           | ī:                   | วันที่บนเ                                   | ช็ค    | รทัสลู <sub>ก</sub> | าหนี้ |          | ชื่อลูก  | หนึ่  |        |         |         |      |              |              |                  | จำนวนเงิน       |
|          | 05/01/255   | 1        | Export ! |       |       |           | ะหมาดารกรุงครีอยุะยา |                                             |        |                     |       | รามคำแหง |          |       |        |         |         |      | 154-555142-0 |              |                  |                 |
|          | TMB/        |          | mport !  |       |       |           |                      | 05/01/255                                   | 52     |                     |       |          |          |       |        |         |         |      | รังสิต       |              |                  | 65,000.00       |
|          |             |          | Font     |       |       |           |                      |                                             |        |                     |       |          |          |       |        |         |         |      | 50           | มเงิน        |                  | 65,000.00       |
|          | 30/01/255   | 1        | Design   |       |       |           | 1                    | หมาคารไท                                    | ยพาณิข | Ú.                  |       |          | บ        | างกะโ | ť      |         |         |      |              | 189-41       | 12566-5          |                 |
|          | BBL/1       | 1        | Select C | olum  | n     |           |                      | 30/01/255                                   | 52     | <b>ก-</b> 000:      | 2     |          | ນຈີຍ້າ   | กรุงเ | าาหล่  | ลิตเหล่ | ว็ก จำ  | า ลา | เคพร้าว      |              |                  | 37,985.00       |
|          |             | -        | Hide Ke  | ропти | Heade | r         |                      |                                             |        |                     |       |          |          |       |        |         |         |      | 50           | มเงิน        |                  | 37,985.00       |
|          | 31/01/255   |          | Calculat | or    |       |           | 1                    | หาการนก                                     | รหลวง  | ไทย                 |       |          | พระราม 9 |       |        |         |         |      |              | 451-845789-9 |                  |                 |
|          | TMB/4       | 587125   |          |       |       | 02/02/255 | 2                    | 31/01/255                                   | 52     |                     |       |          |          |       |        |         |         | คล   | อนเมือง      |              |                  | 15,000.00       |
|          |             |          | รวม      |       | 1     | รายการ    |                      |                                             |        |                     |       |          |          |       |        |         |         |      | 53           | มเงิน        |                  | 15,000.00       |
|          | 31/01/2552  |          | CI5201-0 | 0004  | 04    |           | i                    | หมาคารไท                                    | ยพาณิข | ú                   |       |          | ค        | ลองตั | u      |         |         |      |              | 632-45       | 5 <b>2689-</b> 7 |                 |
|          | BAY/4       | 855452   |          |       |       | 31/01/255 | 2                    | 31/01/255                                   | 52     | <b>n-</b> 0001      | I     |          | ท้างทุ้  | นส่วน | เจ๋ากั | ค คม    | ເວັ້ນຈື | 1    | มางพลี       |              |                  | 615,250.00      |

8.เลือก Library ที่ต้องการบันทึกรายงาน > Click เลือกถามเมื่อให้ดึงรายงานต้นฉบับ ในกรณีที่จะบันทึกสร้างรายงานใหม่ > Click Icons รูปแผ่นดิสก์ เพื่อทำการบันทึกรายงานใหม่ Click > OK

| Save Report                              | 3 4                                    |
|------------------------------------------|----------------------------------------|
| Path เก็บรายงาน                          | 🔽 ถามเมื่อให้ดังรายงานต้นฉบับ 📕        |
| C:\Program Files (x86)\Prosoft\WINSpeed\ | 1                                      |
| 🚊 .pbl                                   | ■ dr_popurchase_date_explain           |
| teq.pbi                                  |                                        |
| 🛱 report.pbl 2.                          |                                        |
| THE reportpbl                            |                                        |
|                                          |                                        |
|                                          |                                        |
|                                          |                                        |
|                                          |                                        |
| ب من در فر ا                             |                                        |
| สร้างที่เก็บไหม่<br>Path ใหม่            | บินทึกรายงาน                           |
| n dui sha                                |                                        |
| zanchu report.pbi                        | ************************************** |
| A Deces / // SOL                         |                                        |
|                                          |                                        |
| OK IL Close                              |                                        |
|                                          |                                        |

10